## Online **User Login** Taxpayer User name Portal Password कर पोर्टल **Remember Me** Sign In Not a member? Register I forgot my password अर्जुनधारा नगरपालिका नगरकार्यापालिकाको कार्यालयद्वारा सेवाग्राहीहरुलाई मध्यनजर गरी सूचना प्रविधिको उच्चतम प्रयोग गर्दै सेवा प्रवाहलाई विस्तार गरि निर्माण गरिएको अनलाईन कर पोर्टलमा सबै करदाताहरुलाई हार्दिक स्वागत् गर्दछौ ।

**Online Taxpayer Portal** 

अर्जुनधारा नगरपालिकाको लागि अनलाइन कर तिर्न लाग्दै हुनुहुन्छ भने सर्वप्रथम ब्राउजरमा URL: tax-arjundhara.softechnp.com राखि अगाडी बढ्नुहोस् । Register मा Click गर्नुहोस **Online Taxpayer Portal** User Login Username 2 8 Password Remember Me Sign In Not a member? Register I forgot my password

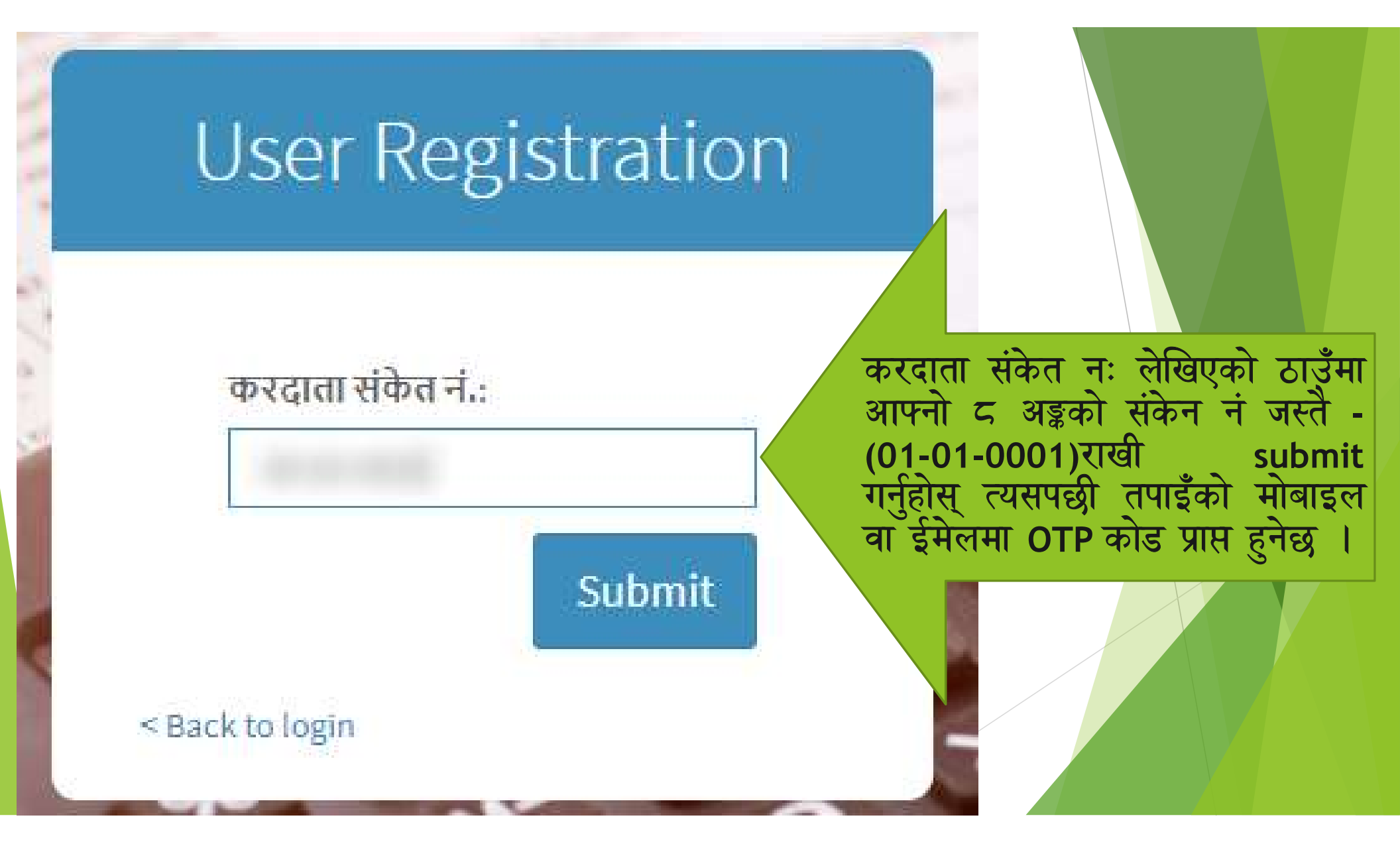

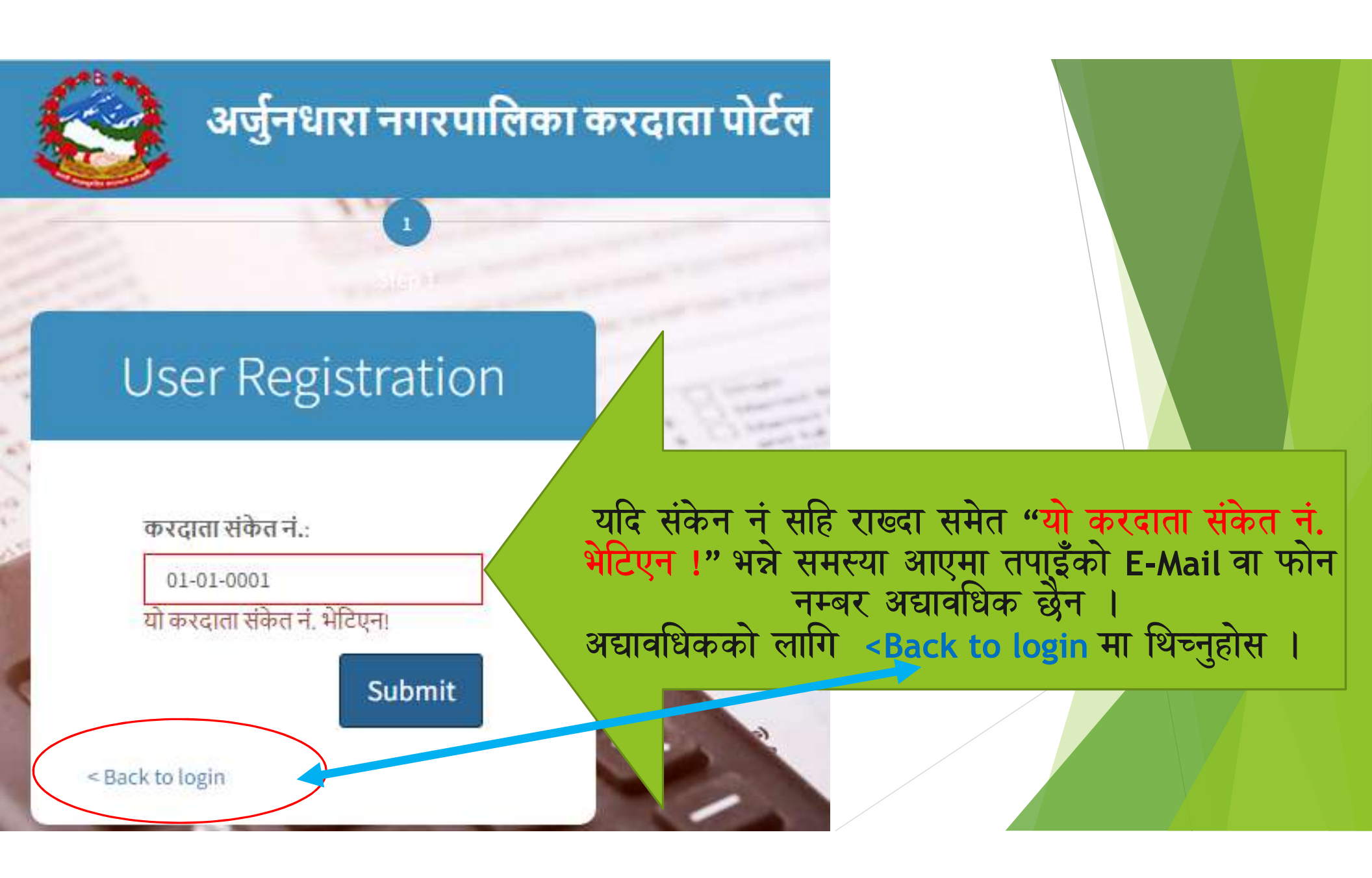

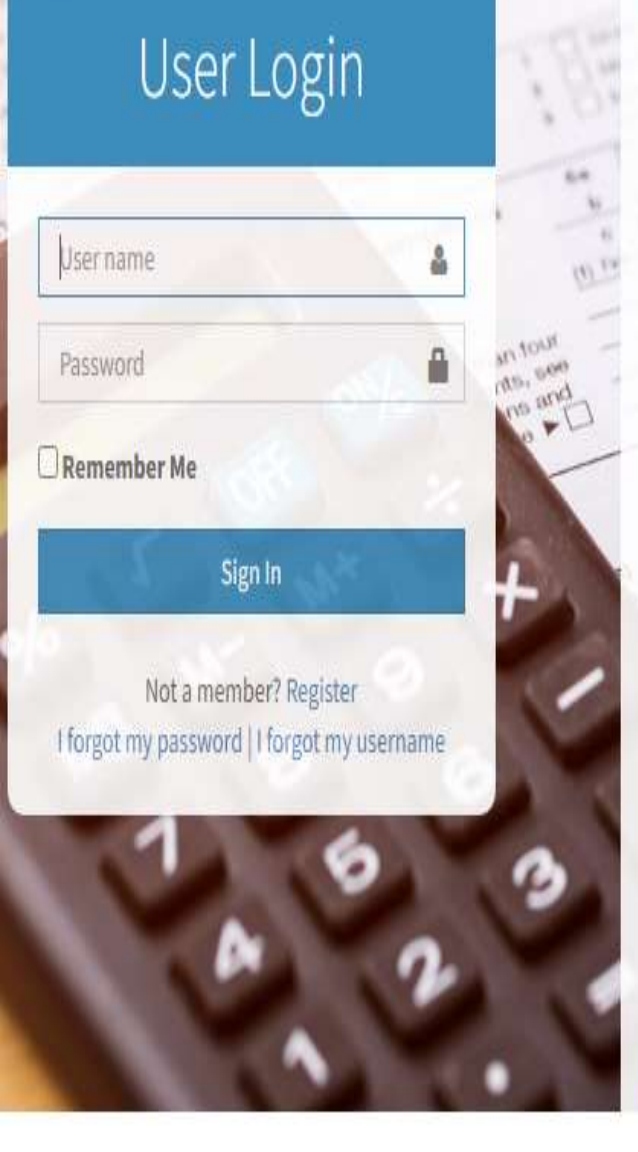

## जानकारीहरु:

- अर्जुनधारा नगरपालिका कार्यालयको कर संकलन प्रणाली सफ्टवेयरमा करदाताको रुपमा दर्ता भई सो सफ्टवेयरले जेनेरेट गरेको आफ्नो आधिकारीक ८ अंकको करदाता संकेत नं जस्तैः (०१-०१-०००१) प्राप्त गरिसकेपछि मात्र कर पोर्टलमा इन्टरनेटको पहुँचबाट आफ्नो आधिकारिक Username र Password राखि प्रयोगकर्ता दर्ता गरि आफ्नो विवरण हेर्न साथै कर भुक्तानी गर्न सकिन्छ ।
- करदाताको रूपमा दर्ता हुँदा तपाइले अनिवार्यरूपमा आफ्नो मोबाईल नम्बर र इमेल उपलब्ध गराउनु पर्दछ ।त्यस पश्चात नगरपालिकाले उपलब्ध गराएको करदाता संकेतको आधारमा आफ्नो प्रयोगकर्ता Register गर्न सकिन्छ मोबाएल तथा इमेलको OTP Verification पश्चात उक्त username र password प्रयोग गरी जहाँसुकैबाट तपाईले आफ्नो व्यक्तिगत विवरण, सम्पत्ति विवरण, कर तिर्नुपर्ने विवरण तथा कर तिरेको विवरण लगायतको विवरण यस कर पोर्टलमा हेर्न सकिनेछ।
- इसेल | सोबाइल तं. सच्याउनको लागि सच्याउनको लागि यहाँ शिर्णहोस् • उक्त कर भुक्तानी कार्यको लागि तपाईले करदाता पोर्टलमा दर्ता भई उपलब्ध भुक्तानी सेत्रा प्रदायकसँग समेत अन भएको हुनुपर्नेछ ।
- username र password बिर्सिएको खण्डमा करदाता पोर्टलको । forgot my Pag password Reset गर्न सकिन्छ।
- Password राखदा कम्तिमाः एउटा Capital अक्षर,एउटा अंक र एउटा वि अनिबार्य हनेछ ।
- ईमेल/मोबाईल नम्बर सच्याउनको लागि यहाँ क्लिक गर्नुहोस्

| Enter Taxpayer Details            | तपाईंले यसअघि कर तिर्दा                   |
|-----------------------------------|-------------------------------------------|
|                                   | प्राप्त गर्नभएको बिलमा                    |
|                                   |                                           |
| करदाताका सकत न. :                 | भएका करदाता सकत न. र                      |
|                                   |                                           |
| आन्तरिक संकेत नं                  | आन्तारक सकत न. राखि                       |
|                                   | Submit मा शिरतहोम ।                       |
|                                   |                                           |
| Submit Back                       |                                           |
|                                   |                                           |
| 92                                |                                           |
| अर्जु                             | नधारा नगरपालिका 💷 👘                       |
| नगर क                             | ार्यपालिकाको कार्यालय सिर्फ्यु            |
|                                   | १ नं प्रदेश, नेपाल                        |
| सम्पत्ति /                        | <u>मालपोत तथा भूमिकर रसिद</u>             |
| रसिंह तं :                        | पाछल्ला पटक तिरका रासद न.: ०५०५-२         |
| करदाता संकेत : (मान्य अवधी: २०    | ८० साल असार मसान्त सम्म) आन्तरिक संकेत नं |
| करदाताको नाम जिन्हा जेवा जग्ग माप | ा एकाइः विधा-कट्टा-धुर मितिः २००२-०२-०२   |
| प्रदेश: प्रदेश नम्बर १ जिल्ला:    | आपा <b>गा.वि.स./न.पा</b> .ः अर्जुनधारा    |
| सडकको नाम : वडाः                  | ०१ घर ने.:                                |
|                                   |                                           |

| Request Profile Up | odate |
|--------------------|-------|
|--------------------|-------|

| 100 |       |  |
|-----|-------|--|
|     | ाइल * |  |

| $\mathbf{\hat{c}}$ | 3  | 2.50 |  |
|--------------------|----|------|--|
| 5                  | Į. | C    |  |
| 1.00               |    |      |  |

नागरिकता प्रमाण पत्रको प्रमाणित प्रतिलिपी

Choose File No file chosen

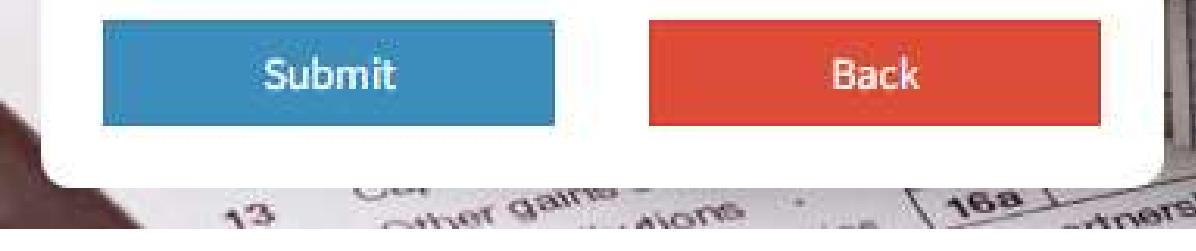

तपाईंको मोबाइल नम्बर र ईमेल राख्रहोस् र नागरिक्ता वा परिचय खल्ने परिचयपत्रको फोटो राखि Submit मा थिच्नुहोस्।

# Request Profile Update

सफलता पूर्वक सुरक्षित भयो । तपाईंको आवेदन नं.: **३**रहेको छ । तपाईंले पेश गर्नु भएको विवरण प्रमाणित भएमा ईमेल/ एस.एम.एस द्वारा/जानकारी हुनेछ ।

मोबाईल \*

ईमेल

नागरिकता प्रमाण पत्रको प्रमाणित प्रतिलिपी

| Choose File No file chose | en   |
|---------------------------|------|
| Submit                    | Back |

तपाईंको पेश गन्भएको आवेदन नगरपालिकाबाट स्वीकत भए पश्चात इमेल / एस.एम.एस जानकारा

## **Online Taxpayer Portal**

Step 2

### **User Registration**

1

Step 1

Enter the OTP that has been seen to your mobile number/email.

G9WCNUJS

Confirm

संकेत नं. सहि भएमा इमेल वा फोनमा OTP कोड प्राप्त हुनेछ र प्राप्त भएको OTP राखी Confirm मा Click गर्नुहोस् त्यसपछी अर्को पेज खुल्नेछ ।

> 11 Buen Capital data or losses Capital data or losses Capital data o

## User Registration

1

Step 1

### युजरनेम

testuser2

करदाताको नाम

ईमेल

मोबाईल नं.

| Register      |  |
|---------------|--|
| Back to login |  |

## युजरनेम लेखिएको तल आफ्नो प्रयोगकर्ता (username) राखि राजिष्टर गर्नुहोस ।

## **Online Taxpayer Portal**

## User Login

testuser2 username saved successfully. Please enter the OTP password that has been sent to your mobile number/email to login.

| User name | ۵        |  |
|-----------|----------|--|
| Password  | <b>A</b> |  |

**Remember Me** 

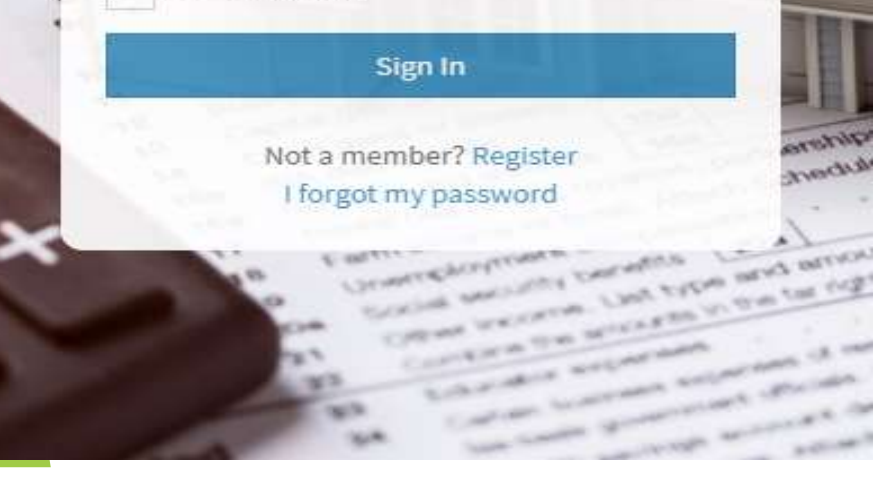

तपाइले राखेको प्रयोगकर्ताको नाम save Successfully भनिसकेपछी सो username राखि OTP मा प्राप्त पासर्वड राखि sign in गर्नुहोस् ।

### अर्जुनधारा नगरकार्यपालिकाको कार्यालय - IPT

Home

📃 सम्पत्ति विवरण

回 कर भुक्तानी

🔳 अभिलेख

| युजरनेम          | : 6868       |
|------------------|--------------|
| करदाता संकेत नं  | <b>***</b>   |
| करदाताको नाम     |              |
| बाबु/पतिको नाम   | ***          |
| बाजे/ससुराको नाम | :            |
| नागरिकता नं.     | COLORED -    |
| जिल्ला           | : झापा       |
| गा.पा/न.पा.      | : अर्जुनधारा |
| वडा नं.          | :06          |
| ईमेल             | gmail.com    |
| मोबाईल           | : 98         |

=

करदाता विवरण

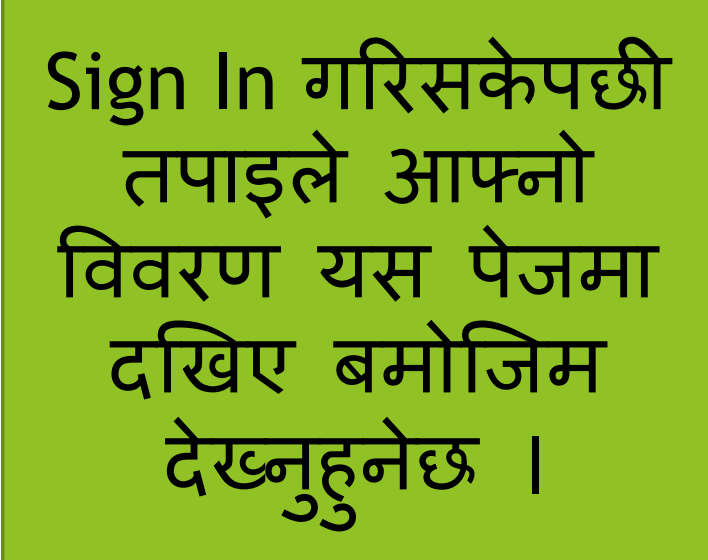

#### 🖶 Home

#### 📒 सम्पत्ति विवरण

- 💿 कर भुक्तानी
- 🔳 अभिलेख

|       | 0     | 0      |  |
|-------|-------|--------|--|
| and d | 거미구   | Iddall |  |
| 41411 | 11.11 | 199191 |  |

| जग्गा सम्बन्धि | धे विवरण       |          |                      |              |                  |                           |                        |
|----------------|----------------|----------|----------------------|--------------|------------------|---------------------------|------------------------|
| संकेत नं       | वडा नं         | नक्सा नं | मोठ <mark>न</mark> ं | कित्ता नं    | क्षेत्रफल        | एकाई                      | मुल्याङकण विवरण        |
| 080438         | 04             |          |                      | 287          | 0-1-3.00-0-0.00  | विघा-कठ्ठा-धुर            | कालोपत्रे सडकले नछोएको |
| 080439         | 04             |          |                      | 288          | 0-10-0.00-0-0.00 | विघा-कठ्ठा-धुर            | विशुध खेतियोग्य        |
| घर सम्बन्धि    | विवरण          |          |                      |              |                  |                           |                        |
| वडा नं         | जग्गा संकेत नं |          | घर नं                | तल्ला संख्या | क्षेत्रफल        | कर सुचक                   |                        |
| 04             | 080438         |          |                      | 2            | 900 sq.ft.       | काठैकाठले बनेको जस्ताको छ | ना भएको घर,            |

Activate Windows Go to Settings to activate Windows.

त्यसपछी "सम्पत्ति विवरणम" लेखिएको ठाउँमा क्लिक गर्नुहोस् त्यहाँ तपाइको यस नगरपालिका अन्तर्गतको सम्पत्ती तथा दायित्वको विवरण देख्न सक्नुहुनेछ ।

| 🖷 Home                                                                          | कर भुक                                                     | तानी                                                                                                    |                                                                     |       |      |          |          |        |                           |
|---------------------------------------------------------------------------------|------------------------------------------------------------|----------------------------------------------------------------------------------------------------|---------------------------------------------------------------------|-------|------|----------|----------|--------|---------------------------|
| 📃 सम्पत्ति विवरण                                                                | क सं                                                       | वित्रमा                                                                                                    | आर्थिक तर्ष                                                         | कर    | लट   | ज्रीताना | जगा      | विरेको | ताकी                      |
| 💷 कर भुक्तानी                                                                   | 394314                                                     | यपानि कर                                                                                                    | 01144/44                                                            | 473   | gc   | जरापाना  | 9441     | MC44   | पापग                      |
| ≣ अभिलेख                                                                        | 1                                                          | सम्पत्ति कर<br>जग्गा कित्ता नं.: 287, क्षेत्रफल: 0-1-3-0-0 को जग्गा<br>जग्गा कित्ता नं.: 288, क्षेत्रफल: 0-10-0-0 को जग्गा<br>थप विवरण                                           | 2077/2078                                                           | 75.00 |      | 0.00     | 75.00    | 0.00   | 75.00                     |
|                                                                                 |                                                            |                                                                                                    |                                                                     | 75.00 | 0.00 | 0.00     | 75.00    | 0.00   | 75.00                     |
| कर भुक्तानीको ल<br>तिर्नुपर्ने कर र उपलब<br>'IMEPAY', 'prabhu<br>Click गर्नुहोस | तागि कर<br>ब्ध भुक्तार्न<br>upay', 'C<br>त्यसपछी<br>Passwo | 'भुक्तानी' लेखिएको Icon मा Click<br>ो प्रदायक संस्थाको Icon देख्नु हुनेछ<br>connect IPS' जुन माध्यमबाट भुक्ता<br>नया पेज खुल्द्छ त्यहाँ आफ्नो (use<br>ord)राखि अगाडी बढ्नुहोस् । | गर्नुहोस् त्यहाँ<br>जस्तै 'Khalti',<br>नी गर्नेहो सो मा<br>r name र |       | ) (  | K IM     | जम्मा मु |        | 1-g पन रकम<br>75.00<br>€€ |
|                                                                                 |                                                            |                                                                                                    |                                                                     |       |      |          |          |        |                           |

| KHALTI WALLET                                      |                                  |  |
|----------------------------------------------------|----------------------------------|--|
| Khalti Mobile Number                               | connect IPS                      |  |
| Enter khalti registered number                     |                                  |  |
| Khalti PIN                                         |                                  |  |
| Enter Khalti Pin                                   |                                  |  |
| Pay Rs. 25/-                                       | (Username R)                     |  |
| Forgot your Khalti PIN?                            |                                  |  |
| SET KHALTI PIN                                     |                                  |  |
|                                                    |                                  |  |
|                                                    | Type the characters in the image |  |
|                                                    | Return Sign In                   |  |
|                                                    |                                  |  |
|                                                    |                                  |  |
|                                                    |                                  |  |
| Khalti बाट भुक्तानी गर्नुह्ँदा यहाँ मोबाइल न र पिन | Connect IPS बाट भुक्तानी         |  |
| हालि Pay Rs माँ Click गर्नुहोस् ।                  | गर्नकोलागि Connect IPS को        |  |
|                                                    | User राखि अगाडी बढ्न्होस ।       |  |
|                                                    |                                  |  |
|                                                    |                                  |  |
|                                                    |                                  |  |

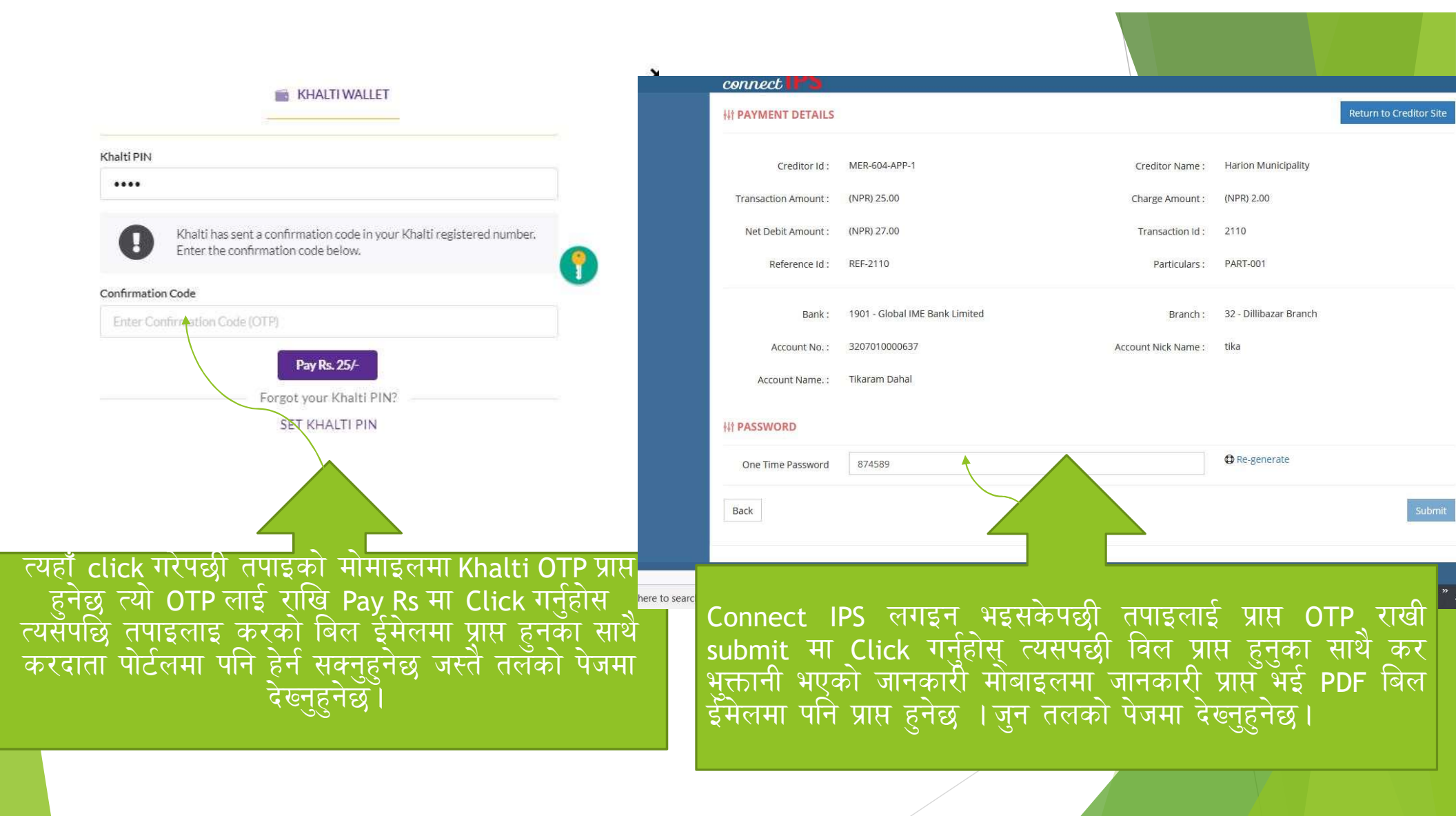

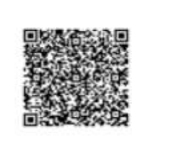

धनगढी उप-महानगरपालिका उप-महानगरपालिका कार्यालय <sub>धनगढी,केलाली</sub> सुदुरपश्चिमप्रदेख

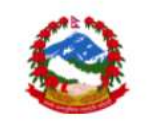

सम्पत्ति /मालपोत तथा भूमिकर रसिद

पश्चिष्टलो पटक तिरेको र २०७७/२०७८ उत्पा मापन एकाइ: बिआ-कट्टा-युर बा.ब: करदाताको नाम बन्नाला : सडकको नाम :

| जम्मा कर योग्य<br>मुल्य | <b>रु</b> ल्याकं प      | मौतिक संरचनाको विवरण |           |        | जग्गाको चिवरण |           |               |           |             |                        |          |
|-------------------------|-------------------------|----------------------|-----------|--------|---------------|-----------|---------------|-----------|-------------|------------------------|----------|
|                         | संरचनाको कायम मुल्य     | जग्गाको कायम मुल्य   | क्षेत्रफल | प्रयोग | किसिम         | क्षेषफल   | कित्ता<br>नं. | नक्सा नं. | वज्रा<br>नं | साविक गा.वि.स./क्षेत्र | क.<br>सं |
| ¥0,000.00               |                         | ¥0,000,00            |           |        |               | 0-0-90.00 | 009           |           | 09          | 2                      | <u>,</u> |
| ¥0.00                   | जम्मा कर रकम रू         |                      |           |        | 5ar - 525     | 2         |               |           | Ļ           |                        | - 25     |
| 0,00                    | जम्मा मालपोत कर रकम रू. |                      |           |        |               |           |               |           |             |                        |          |
| 0.00                    | जन्य सेवा शुल्क रू.     | रुआ.व. को            | चाल्      |        |               |           |               |           |             |                        |          |
| 0.00                    | छुट रकम रू.             | ७७/२०७६              | 201       |        |               |           |               |           |             |                        |          |
| X0.00                   | खुद रकम रू.             |                      |           |        |               |           |               |           |             |                        |          |
| 0,00                    | वक्योता रकम रू.         |                      |           |        |               |           |               |           |             |                        |          |
| 0.00                    | जन्य सेवा शूलक रू.      | 1                    |           |        |               |           |               |           |             |                        |          |
| 0.00                    | जरिवाना रकम रू.         | 1                    |           |        |               |           |               |           |             |                        |          |
| 20.00                   | कूल जम्मा रू.           |                      |           |        |               |           |               |           |             |                        |          |

कृपयाः अर्को पटक कर तिर्न आउँदा यो रसिद साथमा लिएर आउनुहोला ।

समयमा कर तिरों, नगरलाई समृध्द बनाउन सहयोग गरौ ।" "समयमा कर तिर्नु, नगरवासीको कर्तन्य हो ।" भुक्तानी कार्य सम्पन्न भईसकेपछी इमेल तथा करदाता पोर्टलमा प्राप्त PDF विल यसप्रकारको हुनेछ।

test-mrb

सपोट तथा गुनासोका लागि सम्पर्क बिनोद खनाल सुचना प्रविधि अधिकृत अर्जुनधारा नगरपालिका ९८१४९६१९१९

ito.arjundharamun@gmail.com

mrtira123@gmail.com